## What to Expect When Logging into Doubleknot with MFA Enabled

Multi-Factor Authentication (MFA) adds an extra layer of security to your Doubleknot account. This guide outlines the steps you'll follow the first time you log in after MFA has been enabled.

**Step 1.** Go to the Doubleknot login page and enter your username and password.

| User ID             |     |
|---------------------|-----|
| Password            |     |
| Remember me         |     |
| Log On              |     |
| Need help logging o | on? |

**Step 2.** After entering your credentials, you'll be prompted to verify your identity. You may be asked to enter a code from one-time code sent to your email.

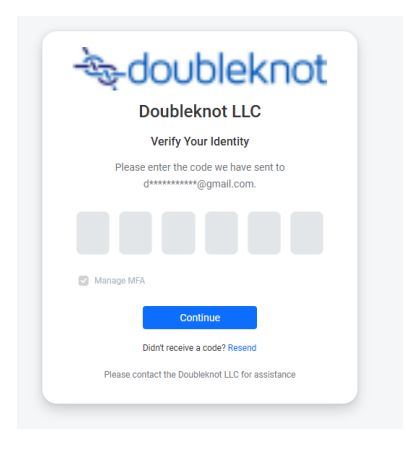

**Step 3.** If this is your first time logging in with MFA, click "Add New" to begin configuring your authenticator app.

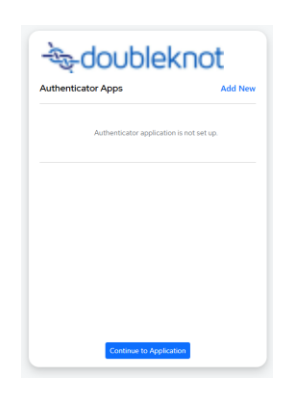

**Step 4.** Open your authenticator app (such as Google Authenticator or Microsoft Authenticator) on your phone. Use it to scan the QR code displayed on screen.

Once added, your app will begin generating 6-digit verification codes for Doubleknot.

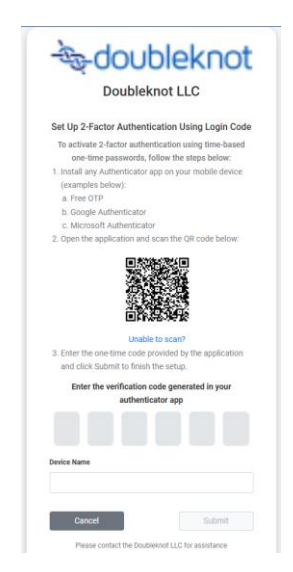

**Step 5.** Enter the 6-digit code from your authenticator app to complete setup.

You may also be asked to give your device a name (like 'Work Phone') so you can recognize it later.

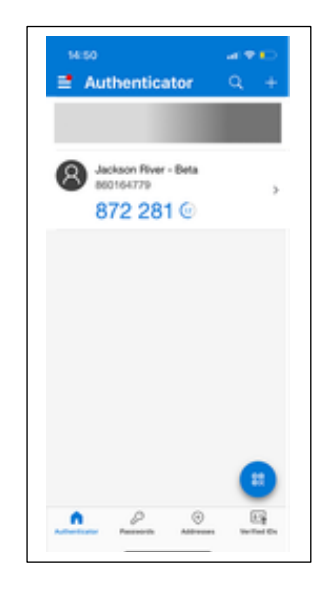

**Step 6.** Once verified, you will see a confirmation and can click Continue to proceed to your Doubleknot account.

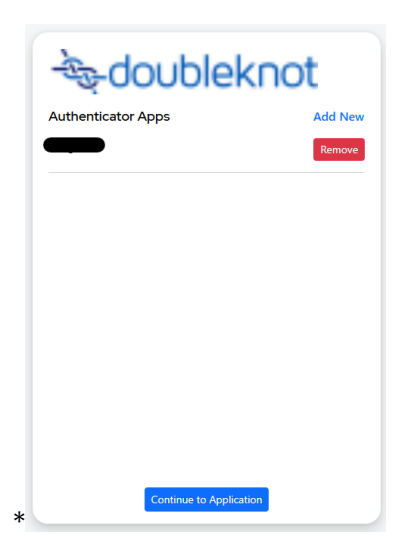

**Step 7.** On future logins, your authenticator app will be the default method of verification. If enabled by your organization, you may see the option to 'Remember this device for X days.'

| -1      | s-oondiekuot                                                 |
|---------|--------------------------------------------------------------|
|         | Doubleknot LLC                                               |
|         | Verify Your Identity                                         |
|         | Please enter the code we have sent to d********@gmail.com.   |
| For add | ded security, do not remember this device if it is shared or |
|         | emember this device for 30 days<br>lanage MFA                |
|         | Continue                                                     |
|         | Didn't receive a code? Resend or Try Another Way             |
|         | Please contact the Doubleknot LLC for assistance             |

**Step 8.** If you don't have access to your MFA device, click the "Try another way" link to receive a verification code via email.

| -<br>The doublek not                                                    |  |  |
|-------------------------------------------------------------------------|--|--|
| Doubleknot LLC                                                          |  |  |
| Choose a Verification Method                                            |  |  |
| For your security, we need to verify your identity. Please tell us how. |  |  |
| <b>Email</b><br>We will send you a code via email.                      |  |  |
| <b>Authenticator Application</b><br>Open the app to receive a code.     |  |  |
| Please contact the Doubleknot LLC for assistance                        |  |  |